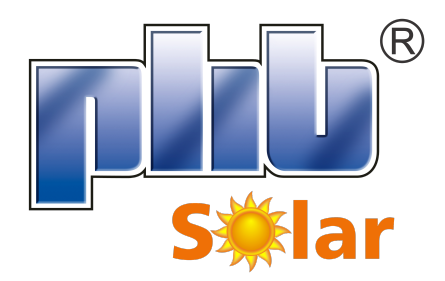

PHB Eletrônica LTDA Rua: São Bernardino,12 - CEP: 05120-050 Parque Anhanguera - São Paulo - Brasil TEL: +55 (11) 3835-8300 www.phb.com.br

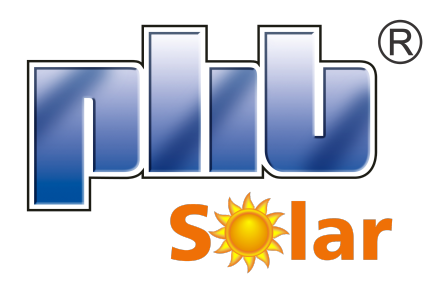

# Manual do Usuário Inversor Fotovoltaico **MS**

Inversor Solar

Rev.: A0

# <u>Sumário</u>

| 1 | Símbolos                                       | 5  |
|---|------------------------------------------------|----|
| 2 | Segurança                                      | 6  |
| 3 | Introdução                                     | 6  |
| 3 | 3.1 Descrição Geral                            | 6  |
| 3 | 3.2 Visão Geral e Embalagem do Inversor        | 7  |
|   | 3.2.1 Visão Geral do Inversor                  | 7  |
|   | 3.2.2 Chave CC                                 | 7  |
| 3 | 3.3 Descrição Técnica                          | 8  |
|   | 3.3.1 Princípio de Funcionamento               | 8  |
|   | 3.3.2 Descrição das Funções                    | 8  |
| 3 | 3.4 Embalagem                                  | 8  |
|   | 3.4.1 Desembalando e Inspecionando o Inversor. | 8  |
| 4 | Instalação                                     | 9  |
| 4 | 4.1 Instruções de Montagem                     | 9  |
| 4 | 4.2 Instalação do Inversor                     | 9  |
|   | 4.2.1 Selecionando o Local de Instalação       | 9  |
|   | 4.2.2 Procedimento de Montagem                 | 10 |
| 4 | 4.3 Conexões Elétricas                         | 11 |
|   | 4.3.1 Conexão da Rede (Conexão do Lado CA)     | 11 |
|   | 4.3.2 Disjuntor do Circuito CA                 | 13 |
|   | 4.3.3 Conexão de Entrada (Conexão do lado CC)  | 13 |
|   | 4.3.4 Conexão do Aterramento                   | 14 |
| 4 | 4.4 Conexão da Comunicação do Inversor         | 15 |
|   | 4.4.1 Comunicação USB                          | 15 |
|   | 4.4.2 Comunicação RS485                        | 15 |
|   | 4.4.3 Comunicação Wi-Fi                        | 17 |
|   | 4.4.4 Painel LCD                               | 17 |
| 4 | 4.5 Navegação no Display                       | 18 |
| 4 | 4.6 Códigos de Erro                            | 20 |
| 5 | Soluções de Problemas                          | 20 |
| 6 | Parâmetros Técnicos e Diagrama de Blocos       | 22 |
| 6 | 6.1 Parâmetros Técnicos                        | 22 |
| 6 | 6.2 Diagrama de Blocos                         | 23 |
| 7 | Certificações                                  | 23 |
| 8 | Configuração WI-FI                             | 24 |
| 9 | Aviso                                          | 25 |
| - |                                                |    |

| $\triangle$ | Cuidado - A não observância deste aviso neste manual pode resultar em lesão.                                                                                             |
|-------------|----------------------------------------------------------------------------------------------------|
|             | Os componentes do produto podem ser reciclado.                                                                                                    |
|             | Perigo de alta tensão e choque elétrico.                                                                                                    |
| <u> </u>    | Este lado para cima. A embalagem tem de ser sempre<br>transportada, armazenada e manuseada de modo que as<br>setas fiquem sempre viradas para cima.                      |
|             | Perigo, superfície quente!                                                                                                    |
| 4           | Empilhamento máximo de 4 caixas.                                                                                                    |
|             | Este produto não pode ser descartado como lixo doméstico.                                                                                                    |
|             | O pacote / produto deve ser manuseado com cuidado e nunca ser derrubado ou lançado.                                                                                      |
|             | Manter em local seco; o produto dever ser protegido da<br>umidade excessiva e devem ser armazenados em um local<br>coberto.                                              |
| Ĩ           | Consulte o manual de instruções                                                                                                    |
|             | Tensão residual existente no inversor; antes de iniciar<br>qualquer manutenção aguarde pelo menos 5 minutos para<br>os capacitores do inversor descarregarem totalmente. |
| CE          | Marca CE                                                                                                    |

# 2 SEGURANÇA

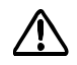

Os inversores fotovoltaicos (solares) da série MS da PHB Eletrônica Ltda, atendem rigorosamente as normas de segurança. Normas locais de segurança devem ser seguidas durante a instalação, comissionamento, operação e manutenção. A operação indevida pode causar lesões sérias, choques elétricos e / ou danificar o equipamento. A série MS possui entradas com 3 MPPTs (SPMPs), saída mono/bifásica.

- A instalação, manutenção e conexão dos inversores devem ser realizadas por pessoa qualificada, seguindo as normas e regulamentações locais das empresas de distribuição de energia elétrica;
- Para evitar choque elétrico, a entrada CC e a saída CA do inversor devem ser desligadas e esperar pelo menos 5 minutos antes de realizar qualquer instalação ou manutenção;
- A temperatura de algumas partes do inversor pode exceder 60°C durante a operação. Aguarde seu resfriamento para poder tocá-la.
- Mantenha as crianças longe dos inversores;
- Não abra a tampa frontal do inversor. Apenas realize as conexões de entrada e saída (apresentadas no manual). Trocar ou substituir componentes sem autorização pode causar lesões ao usuário, danificar o inversor e anular a garantia do mesmo;
- A eletricidade estática pode danificar componentes eletrônicos. Métodos apropriados devem ser utilizados para evitar tais danos ao inversor;
- Verifique se a tensão de saída dos módulos fotovoltaicos é menor que a máxima tensão de entrada do inversor, caso contrário, o inversor pode ser danificado e ter sua garantia anulada;
- Quando os módulos fotovoltaicos são expostos à luz solar, eles fornecem tensão contínua (CC) ao inversor;
- Os módulos fotovoltaicos devem atender a norma IEC61730, classe A e certificação INMETRO;
- Se os módulos fotovoltaicos não tiverem especificações definidas pelo fabricante, poderá comprometer o funcionamento correto das proteções do inversor;
- Um equipamento completamente isolado deve estar com: a chave CC desligada, o (s) conector (es) da entrada CC desconectado (s), e o conector lado CA desconectado ou disjuntor do lado CA aberto;
- Não é permitida a conexão ou desconexão dos conectores CA e CC quando o inversor estiver em funcionamento.

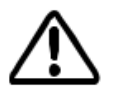

Para garantir IP65, os inversores devem ser bem vedados, instale-os em um dia após desembalar, caso contrário, feche todos os terminais (furos não utilizados), não é permitido manter terminais ou orifícios abertos, confirme que não há risco de entrada de água e poeira.

# 3 INTRODUÇÃO

# 3.1 DESCRIÇÃO GERAL

Os inversores mono/bifásico da série MS possuem 3 MPPTs (SPMPs) e são o elemento principal entre os módulos fotovoltaicos (Strings) e a rede da concessionária em uma planta FV.

O inversor converte a tensão CC dos módulos FV em tensão CA, injetando corrente na rede elétrica, respeitando as normas brasileiras de conexão à rede: NBR16149 NBR16150 e NBR IEC62116.

A Figura abaixo mostra a composição básica de um sistema fotovoltaico.

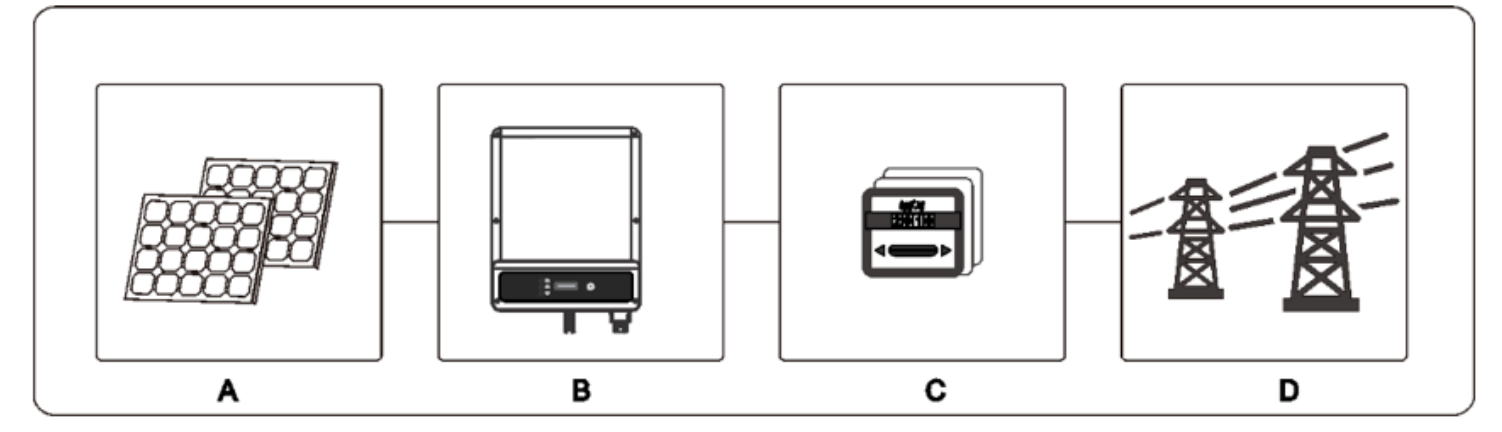

| Item                    | Descrição              | Observação                                         |  |
|-------------------------|------------------------|----------------------------------------------------|--|
| A Módulos Fotovoltaicos |                        | Silício monocristalino, Policristalino e similares |  |
| B Inversor              |                        | Série MS                                           |  |
| C Medidor Bidirecional  |                        | Medidor Bidirecional da concessionária             |  |
| D                       | Rede da concessionária | Padrões TN-S, TN-C, TN-C-S, TT                     |  |

# 3.2 VISÃO GERAL E EMBALAGEM DO INVERSOR

Ao receber o inversor da PHB, favor verificar se há algum dano externo no inversor ou nos acessórios.

#### 3.2.1 Visão Geral do Inversor

Visão Geral da Série MS: 8500W refere-se a Figura 3.2.1-1.

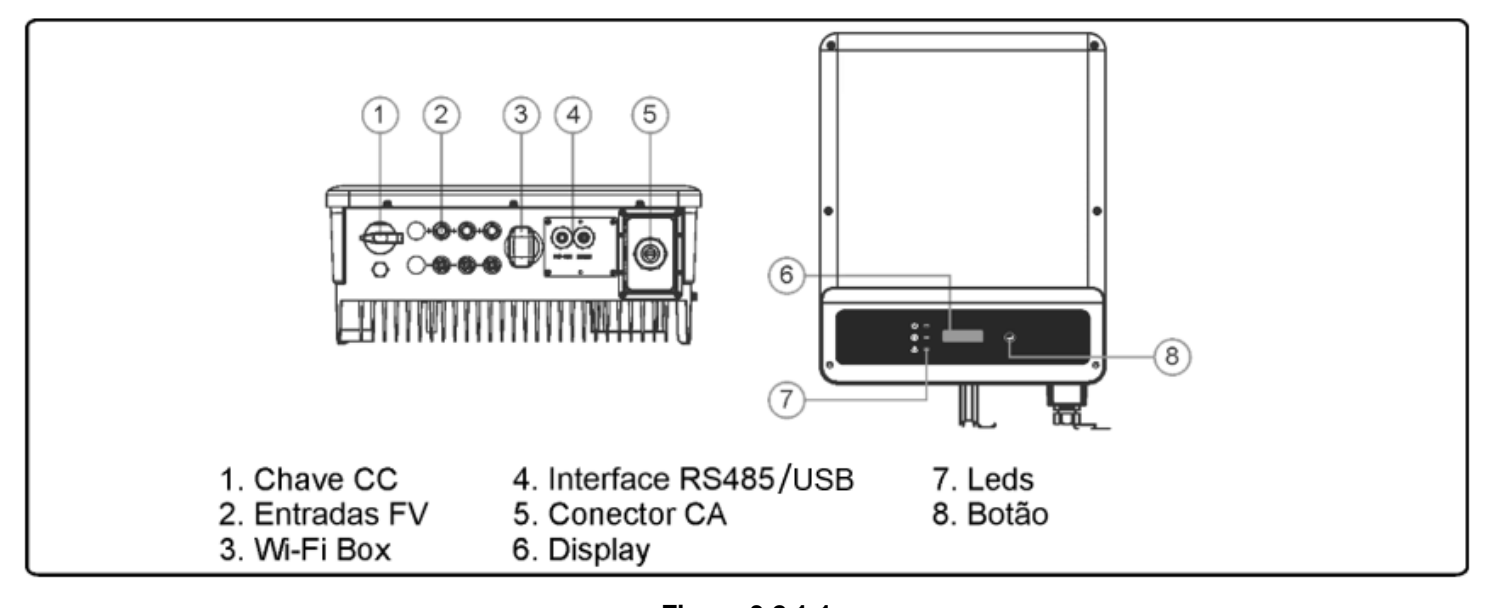

| Item | Nome             | Descrição                                                                                                    |
|------|------------------|----------------------------------------------------------------------------------------------------|
| 1    | Chave CC         | Durante operação normal posição "ON", desliga o inversor posição "OFF", mas o<br>disjuntor CA deve estar "OFF" antes. |
| 2    | Entrada FV       | Conexão dos strings Box                                                                                               |
| 3    | Wi-Fi            | PHB Wi-Fi Box permite monitoramento sem fio                                                                           |
| 4    | Interface RS485  | Comunicação RS485 entre inversor e PHB Logger Pro/ ModBus RTU/ USB                                                    |
| 5    | Saída CA         | Prensa cabo da saída CA                                                                                               |
| 6    | Display LCD      | Mostra os parâmetros e status do inversor                                                                             |
| 7    | Leds Indicadores | Mostra o status do inversor                                                                                           |
| 8    | Botão            | Permite configuração e verificação de parâmetros                                                                      |

### 3.2.2 Chave CC

A chave CC é utilizada para desconexão segura das entradas CC quando necessário.

O inversor começa a operar automaticamente quando os valores de tensão de entrada e saída estiverem nos padrões de operação do inversor.

Quando as chaves CC estiverem na posição "OFF", o fluxo de corrente CC de todas os strings será interrompido.

Quando as chaves CC estiverem na posição "ON", o inversor começa a operar (depende do valor da tensão CC).

# 3.3 DESCRIÇÃO TÉCNICA

## 3.3.1 Princípio de Funcionamento

A tensão CC vinda dos módulos FV alimenta o barramento interno CC através de conversores BOOST. Cada circuito BOOST implementa um controle MPPT, extraindo o máximo de potência em cada entrada.

• O modelo PHB8500-MS é composto por 1 string por MPPT.

A tensão do barramento interno CC (contínua) é convertida em alternada através de um conversor CC/CA. O inversor verifica se os valores da rede estão corretos e se nenhuma proteção foi acionada, e se tudo estiver correto, aguarda o tempo de reconexão e começa a injetar potência na rede.

O inversor modelo PHB8500-MS possui interface RS485 (MODBUS), USB e Wi-Fi, permite configuração e visualização dos parâmetros via LCD.

Os menus de navegação encontram-se no capitulo 4.5.

#### 3.3.2 Descrição das Funções

O inversor possui as funções (composições) abaixo:

- Conversores / Inversor: Converte a tensão contínua de entrada em alternada, seguindo os padrões do PRODIST módulo 8.
- Armazenamento de dados e LCD: Armazena informações de geração e falhas, as quais podem ser visualizadas pelo LCD.
- Configuração de parâmetros: Vários parâmetros do inversor podem ser configurados localmente.
- Interfaces de comunicação: Possui interface RS485 (MODBUS) que pode ser integrada a outros dispositivos, USB para comunicação com software PHB ajuste PRODIST e Wi-Fi para monitoramento remoto sem fio.

Proteções Internas:

- Resistência de isolação contra o terra (Lado CC);
- Monitoramento das tensões de entrada;
- Monitoramento da corrente de fuga (terra);
- Proteção Anti-ilhamento;
- Monitoramento de falha de cada string;
- Chave CC;
- DPS CC com EN50539-11 em cada entrada MPPT;
- Monitoramento de falha de DPS;
- Proteção de sobrecorrente CA;
- Proteção de Sub e Sobretensão de saída;
- Proteção de Sub e sobrefrequência de saída;
- Redução da potência de saída em função do aumento da frequência;
- Curva FP em função do aumento da tensão e potência da saída.

#### 3.4 EMBALAGEM

#### 3.4.1 Desembalando e Inspecionando o Inversor.

Todo inversor é testado e inspecionado antes de ser vendido, mas podem ocorrer danos durante o transporte. As verificações abaixo devem ser feitas quando receber o material:

- 1. Verifique se há algum dano na embalagem;
- 2. Verifique se há algum dano nos itens internos da embalagem;
- 3. Verifique a lista dos itens a seguir.

Itens inclusos na embalagem:

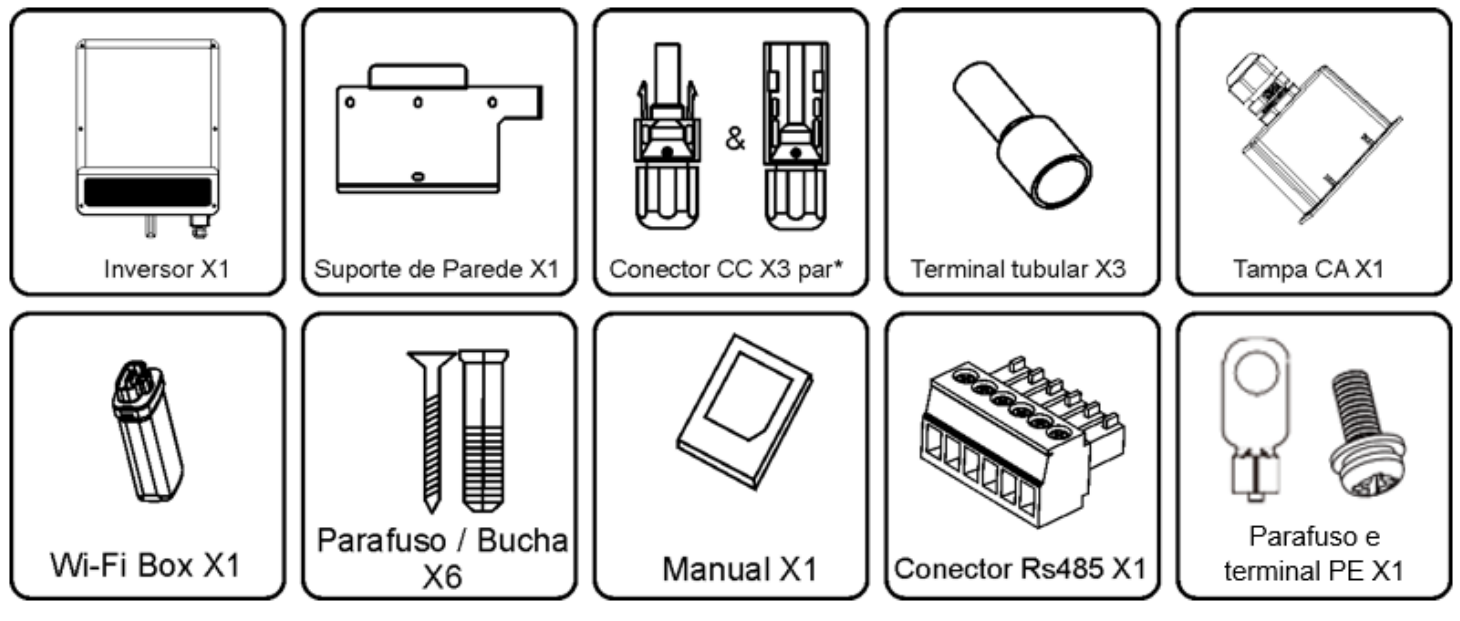

Figura 3.4.1-1

# 4 INSTALAÇÃO

# 4.1 INSTRUÇÕES DE MONTAGEM

- Para obter um desempenho ideal, o inversor deve ser instalado em local com temperatura ambiente menor que 45°C;
- Para maior comodidade na operação e controle do display LCD, instale o inversor no nível dos olhos;
- Os inversores não devem ser instalados próximo de matérias inflamáveis e/ou explosivos. Qualquer equipamento eletromagnético deve ser mantido longe do local de instalação;
- A etiqueta de identificação do produto e os símbolos de aviso devem estar claramente visíveis após a instalação;
- Favor evitar o contato direto da luz solar, exposição à chuva e à neve para garantir a vida útil do inversor.

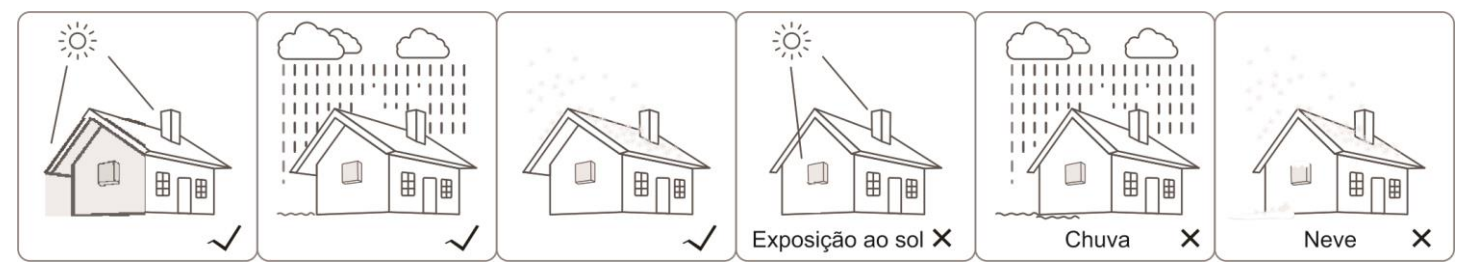

Figura 4.1-1

# 4.2 INSTALAÇÃO DO INVERSOR

### 4.2.1 Selecionando o Local de Instalação

Deve ser seguido os passos abaixo para escolha do melhor local de instalação do inversor:

- A montagem e o local de instalação devem ser compatíveis ao peso e a dimensão do inversor;
- O local de instalação (parede de concreto ou estrutura metálica) deve ser robusta para suportar o peso do inversor;
- O local deve ser ventilado e protegido de contato direto da luz solar;
- Instale verticalmente ou com inclinação traseira máxima de 15º.
- O inversor não pode ser instalação com inclinações laterais;
- Os pontos de conexão devem estar voltados para baixo. Figura 4.2.1-1.

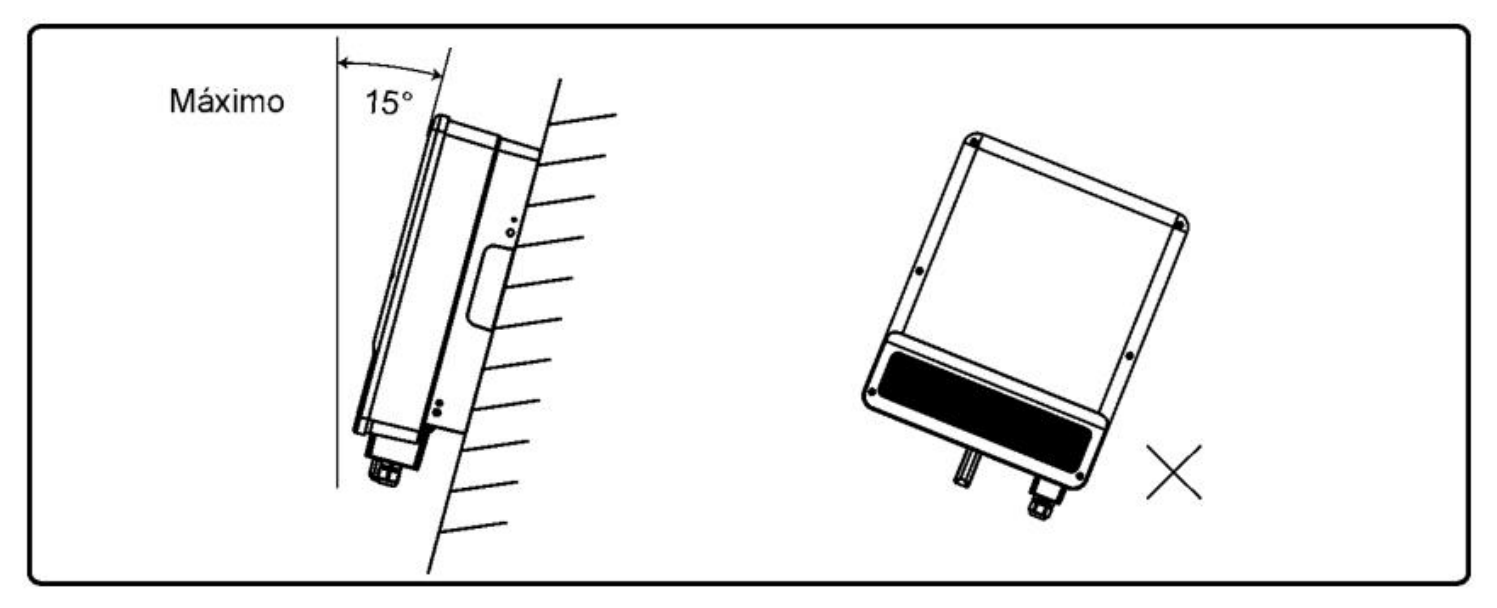

Figura 4.2.1-1

Para permitir a dissipação de calor, e para facilitar a desmontagem, as folgas ao redor do inversor devem ser no mínimo de (referência. Figura 4.2.1-2):

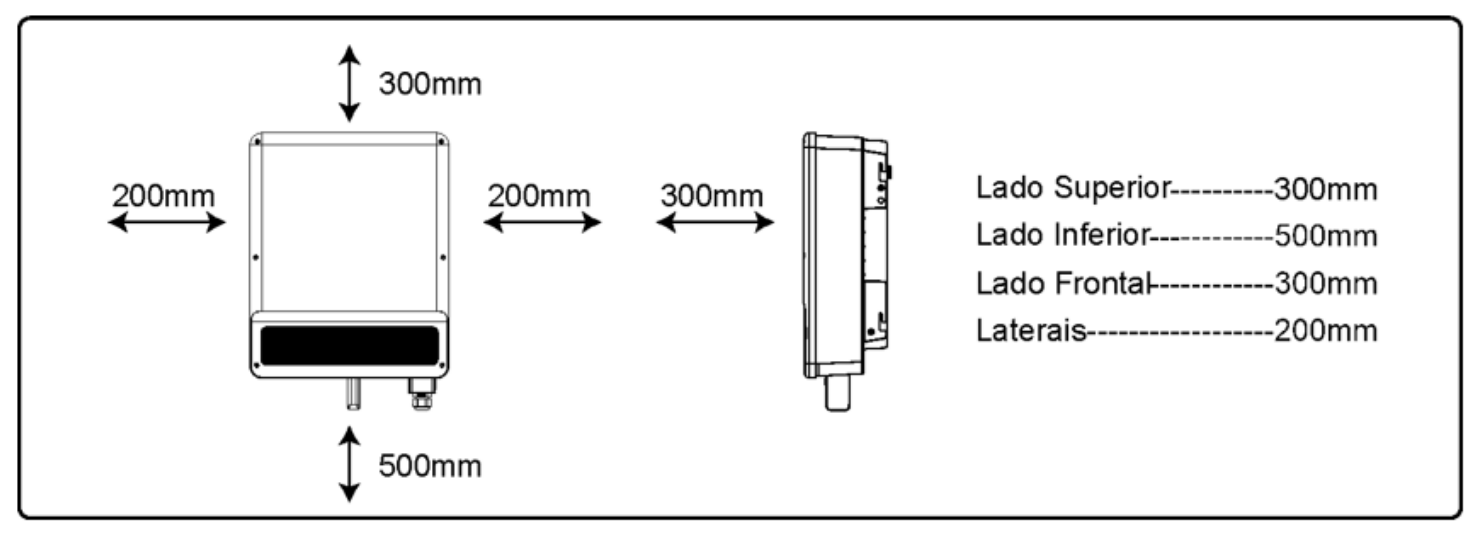

Figura 4.2.1-2

### 4.2.2 Procedimento de Montagem

Utilize o suporte de parede como molde para indicar as posições dos furos na parede. Os furos devem ser
 10 mm de diâmetro e 80 mm de profundidade, consulte a Figura 4.2.2-1A;

- (2) Fixe o suporte de parede usando os parafusos / buchas da caixa de acessórios;
- (3) Segure o inversor utilizando a abertura no dissipador conforme Figura 4.2.2-1C;
- (4) Coloque o inversor na parede.

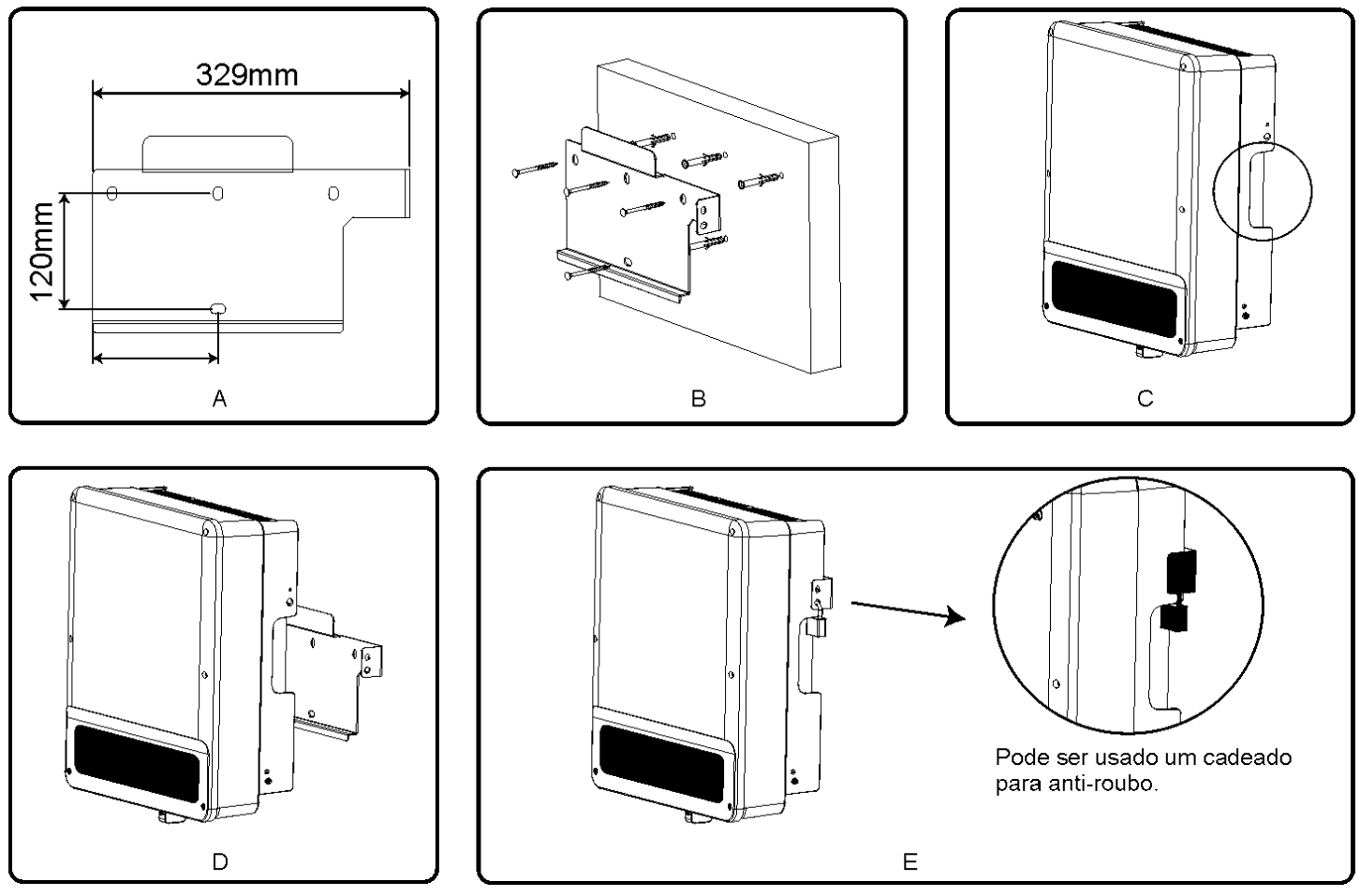

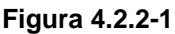

# 4.3 CONEXÕES ELÉTRICAS

### 4.3.1 Conexão da Rede (Conexão do Lado CA)

- (1) Verificar a tensão e a frequência de rede no ponto de conexão do inversor deve ser compatível com a configuração do inversor.
- (2) Instale disjuntor do lado CA, as especificações devem ser 1,25 vezes, maior que a corrente CA de saída do inversor.
- (3) O condutor PE do inversor pode ser conectado diretamente, ao terra, desde que garanta a impedância menor que 10 ohms no local.
- (4) Desconecte o disjuntor entre inversor e a rede
- (5) Realize as ligações do lado CA conforme Figura 4.3.1-1.
- (6) Aperte os parafusos no conector CA de saída (Torque = 2~2,5N.m) conforme a Figura 4.3.1-4.
- (7) As cores dos condutores devem respeitar as normas brasileiras (NBR5410).
- (8) Passar os cabos de rede CA pelo prensa cabos, e após fixa-los no inversor, esticá-los de maneira que não ocorra excesso de cabos no inversor.

Verifique se os cabos estão bem conectados e não irão soltar após conexão com inversor.

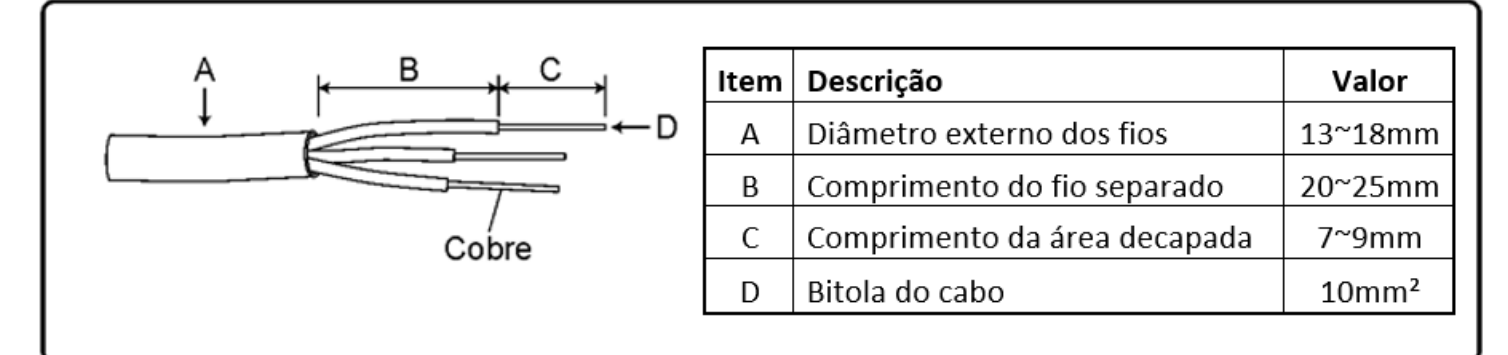

#### Figura 4.3.1-1

(1) Coloque o cabo CA na tampa do terminal, conforme a referência .

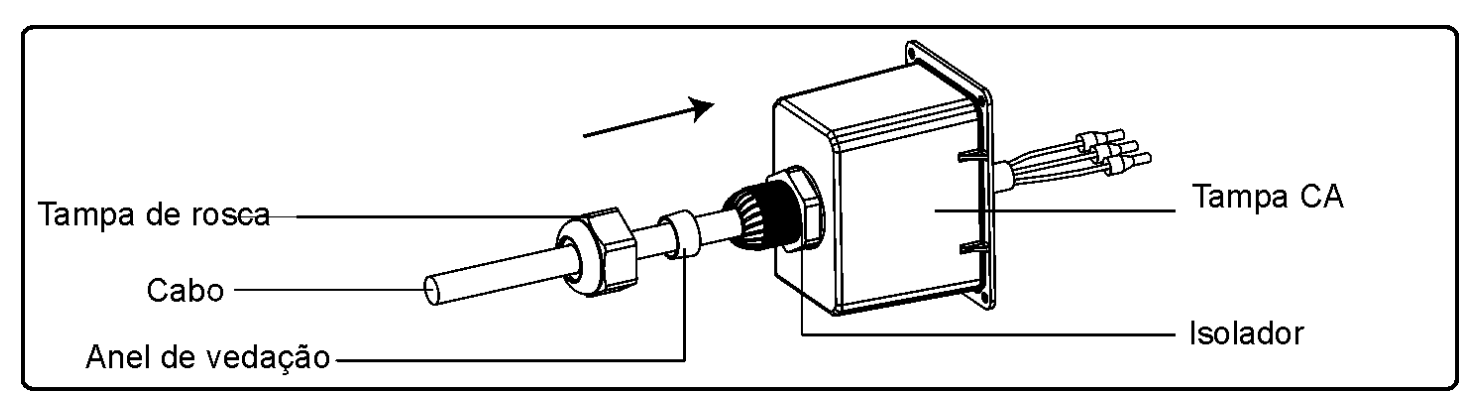

#### Figura 4.3.1-2

(2) Crimpar os terminais tubulares, conforme a Figura 4.3.1-3.

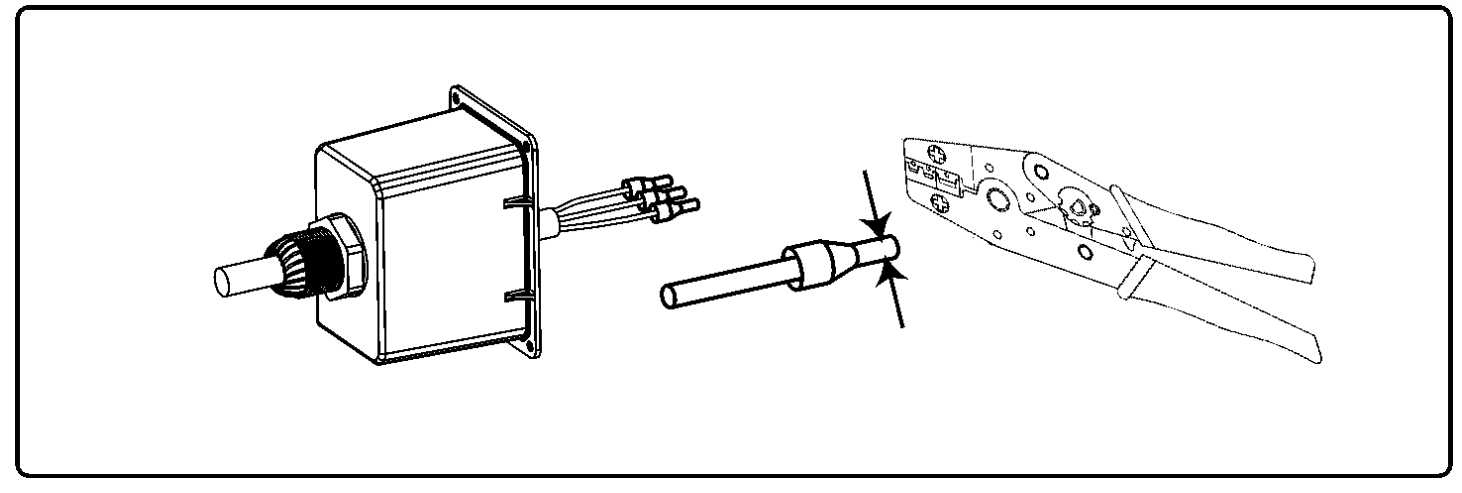

Figura 4.3.1-3

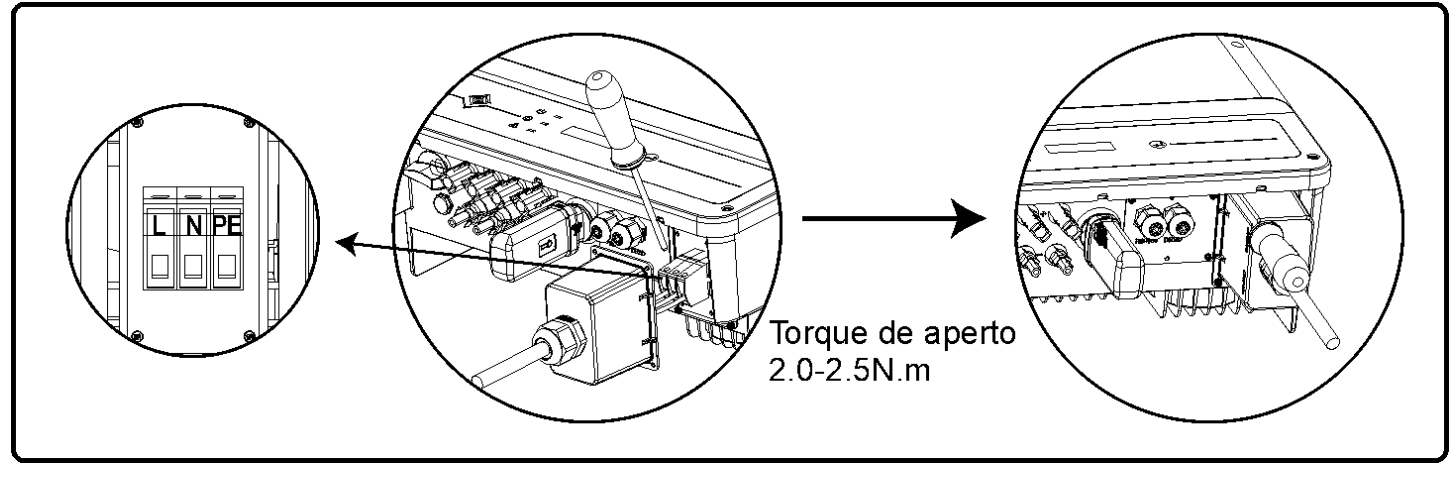

Figura 4.3.1-4

### 4.3.2 Disjuntor do Circuito CA

Para garantir a proteção do circuito instale um disjuntor bipolar individualmente para cada inversor conforme mencionado abaixo:

A corrente de saída dos inversores PHB8500-MS é 42.5A e recomendamos um disjuntor de 63A.

Nota: Não é permitido conectar a saída de vários inversores em apenas um disjuntor.

Não é permitido cargas entre o inversor e o disjuntor.

O dispositivo de corrente de fuga integrado ao inversor pode detectar a corrente de fuga em tempo real. Quando a corrente de fuga excede o limite o inversor irá se desconectar na rede.

Se instalado também dispositivo de corrente de fuga externo, a corrente de atuação deve ser igual ou superior a 300mA.

### 4.3.3 Conexão de Entrada (Conexão do lado CC)

- 1. Antes de conectar os strings do FV, verifique se os conectores estão com a polaridade correta.
- 2. A tensão de circuito aberto dos strings não pode exceder a máxima tensão CC de entrada do inversor.
- 3. Somente poderá ser utilizado conectores CC fornecidos por nós ou com autorização prévia.
- 4. É proibido a conexão do condutor Terra (PE) no polo positivo e negativo, caso contrário, irá danificar o inversor.
- 5. Os cabos positivos devem ser da cor vermelha e os negativos da cor preta.
- A resistência do terra para o + e deve ser maior que 33,4kΩ, R=1000/30mA. Haverá risco de choque elétrico se a resistência for menor que esse valor.
- 7. Verifique se a tensão de circuito aberto dos módulos (VOC) não ultrapasse 600Vcc em nenhuma condição.

Existem quatro tipos de conectores CC: DEVALAN, MC4, AMPHENOL e QC4.10.

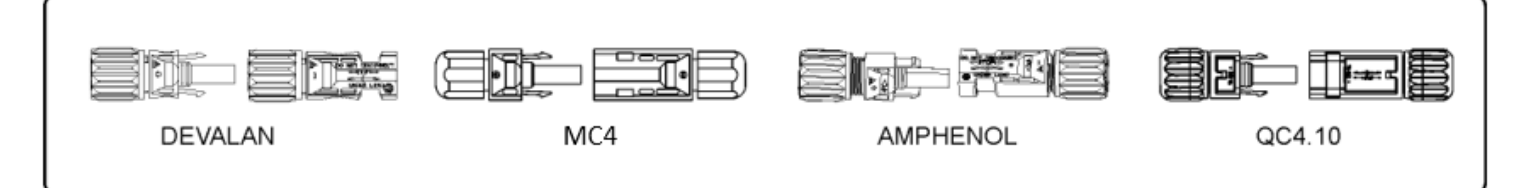

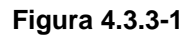

Especificações do cabo CC, referência na Figura 4.3.3-2.

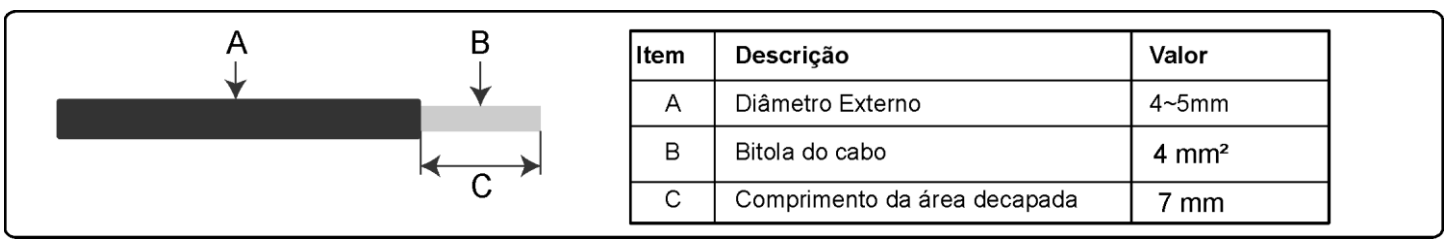

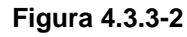

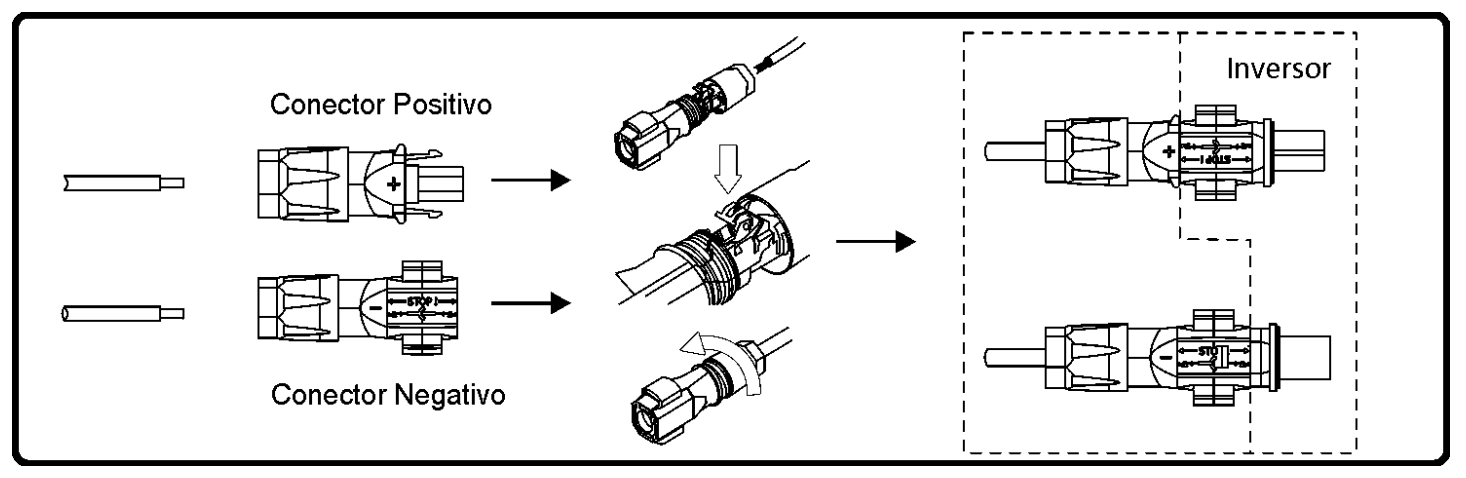

Figura 4.3.3-3

Instruções de instalação do conector CC.

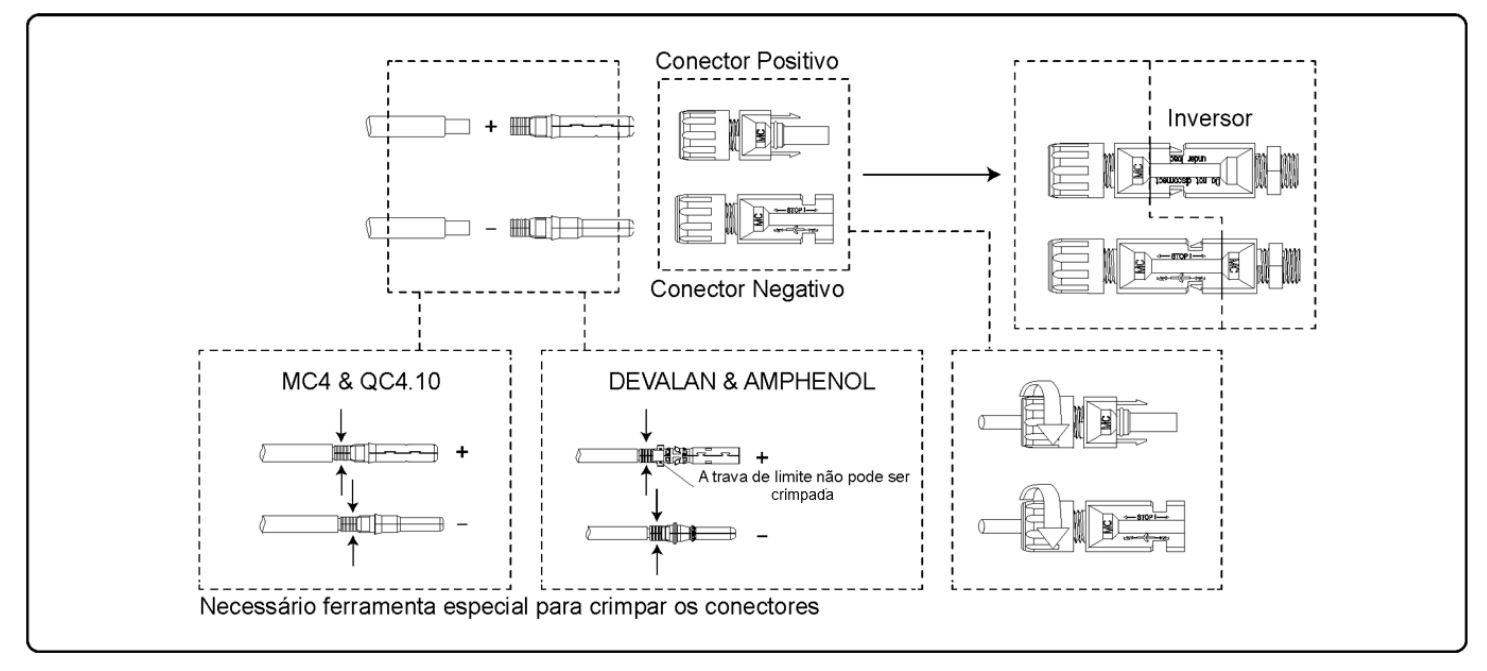

Figura 4.3.3-4

# 4.3.4 Conexão do Aterramento

O inversor possui terminal de aterramento de acordo com o requerido na norma EN50178

É sugerido a conexão do cabo de aterramento ao terminal do inversor.

O terminal de aterramento está posicionado na parte lateral direita do inversor, ilustrado na Figura 4.3.4-1.

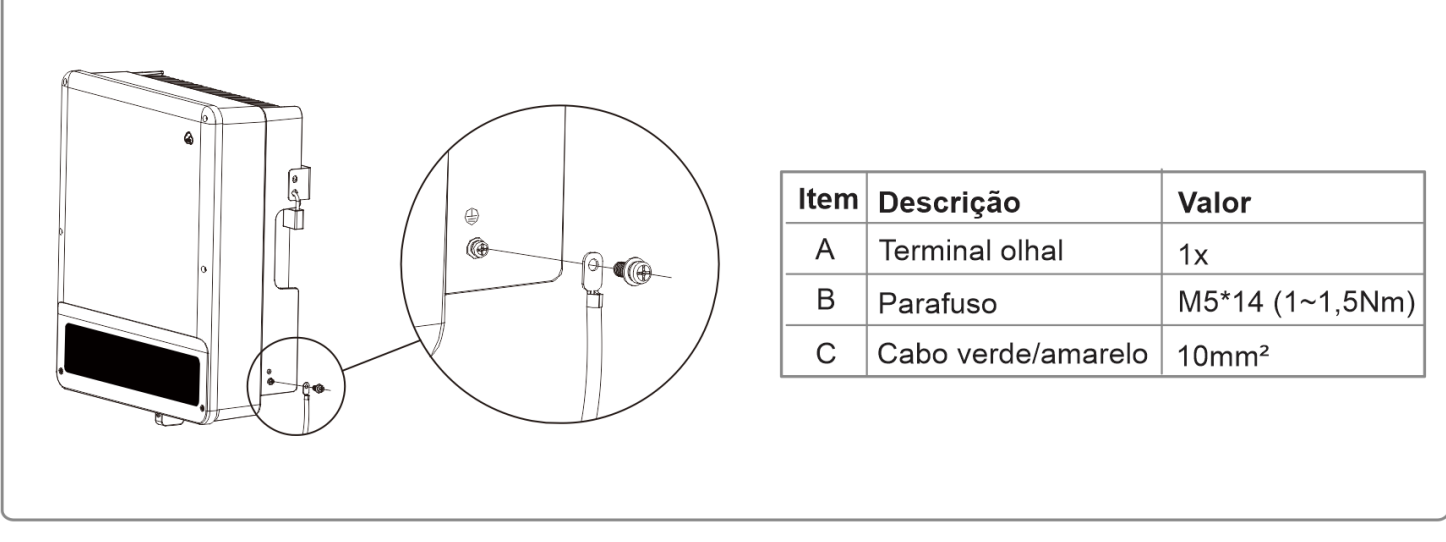

#### Figura 4.3.4-1

# 4.4 CONEXÃO DA COMUNICAÇÃO DO INVERSOR

Os dados de informações do inversor podem ser coletados pelas interfaces: USB, RS485 ou Wi-Fi via aplicativo ou pelo *DATALOGGER* (PHBLOGGER Pro). A interface USB é utilizada para atualização de firmware e também para configuração da tensão de referência do inversor através do software de ajuste do PRODIST.

A interface RS485 opera padrão com MODBUS-RTU, permitindo a comunicação com vários dispositivos. A interface Wi-Fi é utilizada para comunicação remota com nosso portal de monitoramento.

#### 4.4.1 Comunicação USB

O cabo USB A-A deve ser conectado de acordo com a Figura 4.4.1-1.

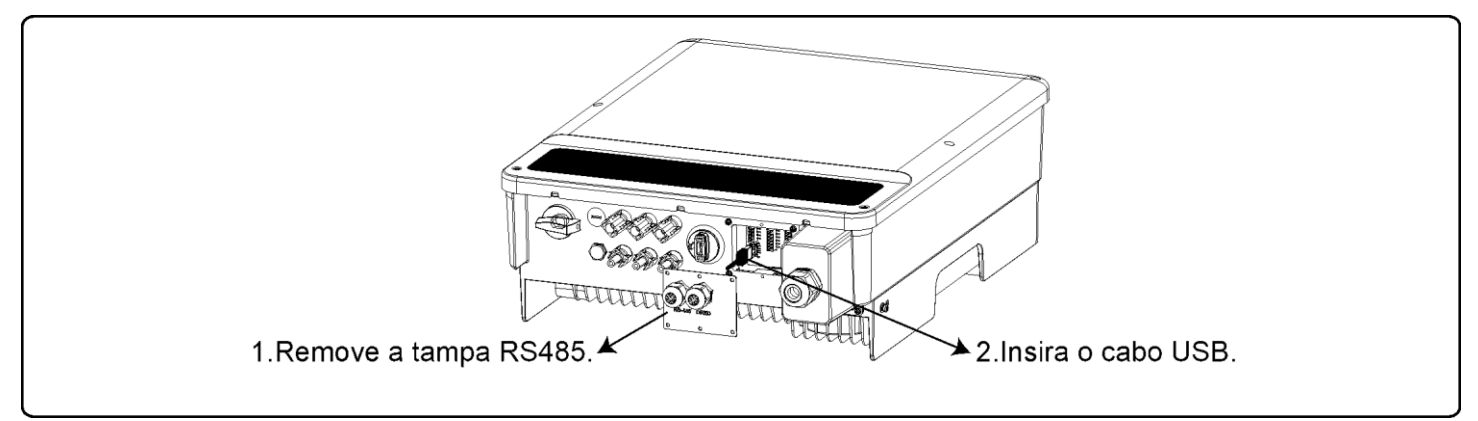

#### Figura 4.4.1-1

Obs.: A comunicação USB é usada apenas para configuração da tensão de saída do inversor. Por favor, não use para outros fins.

### 4.4.2 Comunicação RS485

Está função é aplicável apenas com o inversor equipado com RS485.

Interface RS-485 é usada para comunicação com o PHBLOGGER Pro. A máxima distância de todos os cabos não pode exceder 1000 metros.

Comunicação RS-485, referência Figura 4.4.2-1.

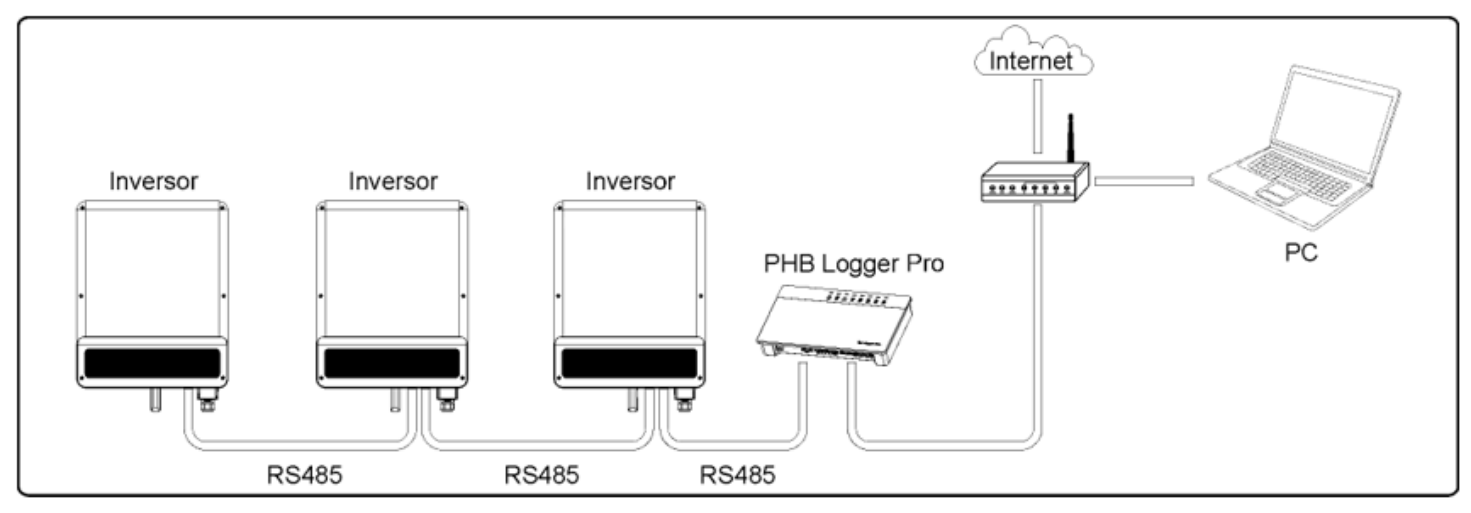

#### Figura 4.4.2-1

Siga os passos abaixo para realizar a comunicação RS485:

- (1) Retire a tampa trava rosca;
- (2) Remova o anel de vedação;
- (3) Coloque o cabo RS485 e os componentes na seguinte ordem: trava rosca, anel de vedação e conector a prova d'água RS485;
- (4) Aperte os cabos conforme Figura 4.4.2-2;
- (5) Plugue o conector de comunicação do inversor;
- (6) Estique e aperte os cabos no prensa cabo.

Instruções de instalação RS485

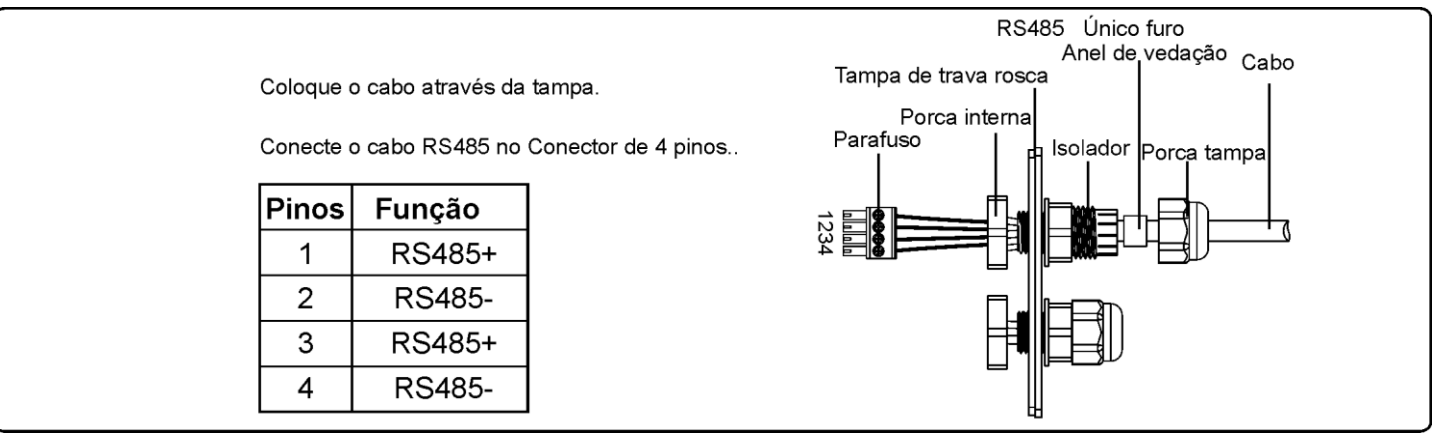

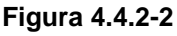

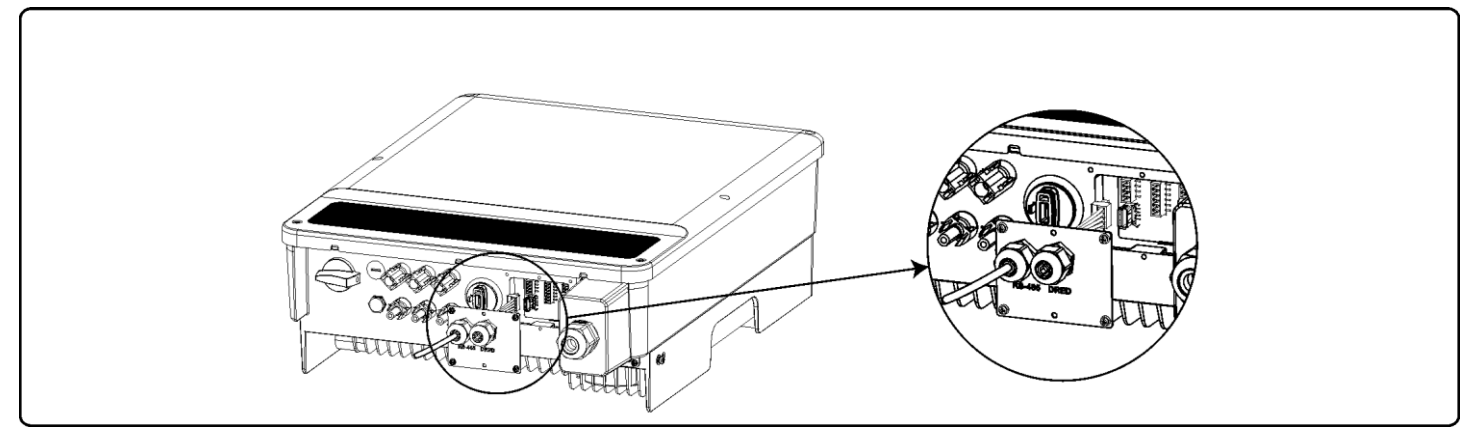

Figura 4.4.2-3

Utilizar cabo UTP par trançado na comunicação RS485.

## 4.4.3 Comunicação Wi-Fi

A comunicação Wi-Fi está disponível somente para inversores equipados com "PHB Wi-Fi BOX", as configurações detalhadas podem ser verificadas no site do YouTube: "Tutorial Wi-Fi - Configuração PHB Solar".

Link: https://www.youtube.com/watch?v=poFChsI1OZc

Procedimento de conexão:

- Insira o PHB Wi-Fi Box, conforme Figura 4.4.3-1;
- Fixe o PHB Wi-Fi Box ao chassi do inversor.

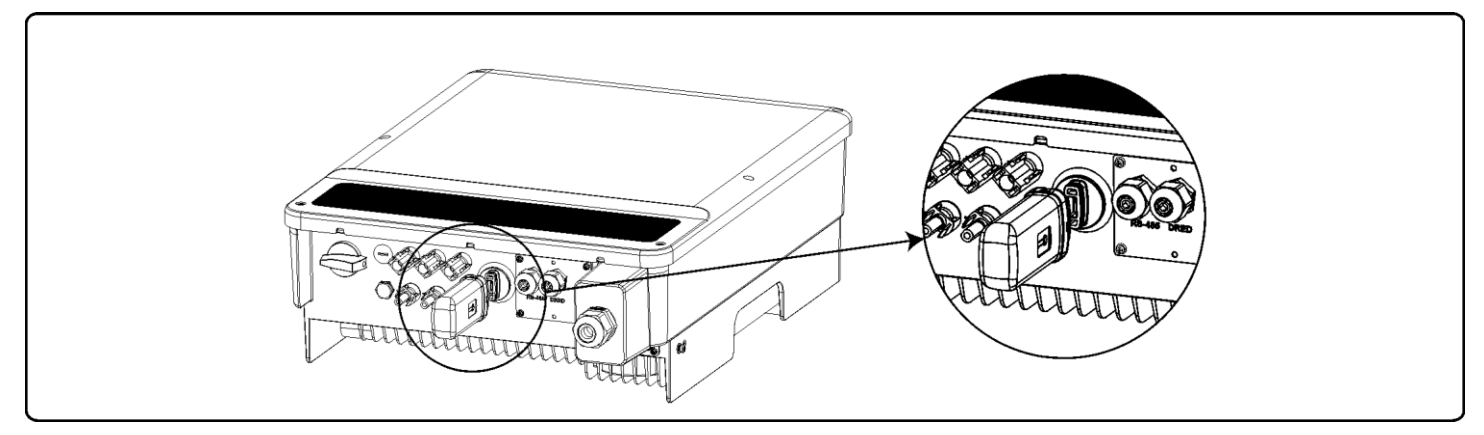

Figura 4.4.3-1

### 4.4.4 Painel LCD

A interface homem-máquina do inversor é composto por: tela LCD, leds indicadores e botão de navegação. Os leds indicadores mostram o status de operação do inversor.

O botão de navegação e a tela do LCD são utilizados para visualização e configuração dos parâmetros do inversor.

Painel display da Série MS: 8.5kW refere-se a Figura 4.4.4-1.

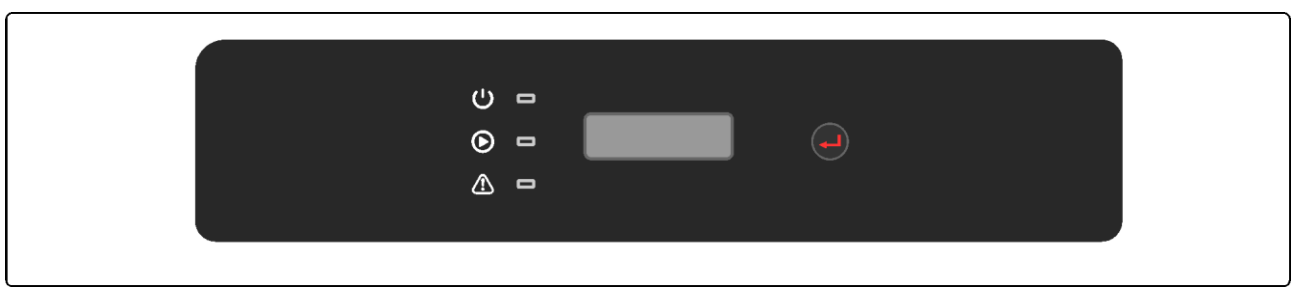

#### Figura 4.4.4-1

A cor amarelo / verde / vermelho correspondem aos símbolos a seguir:

| U I             | Power, Run, Fault. |            |                                   |  |  |
|-----------------|--------------------|------------|-----------------------------------|--|--|
|                 | Indicador Status   |            | Descrição                         |  |  |
|                 |                    |            | ON = Wi-Fi Conectado / operando   |  |  |
| Pisca     Pisca |                    |            | Pisca 1= Wi-Fi Resetando          |  |  |
|                 |                    |            | Pisca 2 = Problema Roteador Wi-Fi |  |  |
|                 |                    |            | Pisca 3 = Problema Servidor Wi-Fi |  |  |
|                 |                    |            | OFF = Wi-Fi Desativado            |  |  |
|                 | 0                  |            | ON = Inversor Operando            |  |  |
|                 |                    |            | OFF = Inversor Desconectado       |  |  |
|                 | $\wedge$           | ON = Falha |                                   |  |  |
|                 |                    | OFF = Ok   |                                   |  |  |

Figura 4.4.4-2

# 4.5 NAVEGAÇÃO NO DISPLAY

Definir a configuração de segurança do país:

Se o visor exibir "PHB8500-MS Pac = 8000.W", pressione e segure (2s) a tecla para inserir o segundo menu de nível. Toque brevemente para navegar pelos países disponíveis. Aguarde (10s) depois de escolher a configuração de segurança do país adequado, o visor exibirá "configuração ..." e pulará para "Definir OK" ou "Definir Falhou".

1. Um esquema da tela de exibição é mostrado abaixo:

A área de exibição é dividida da seguinte forma:

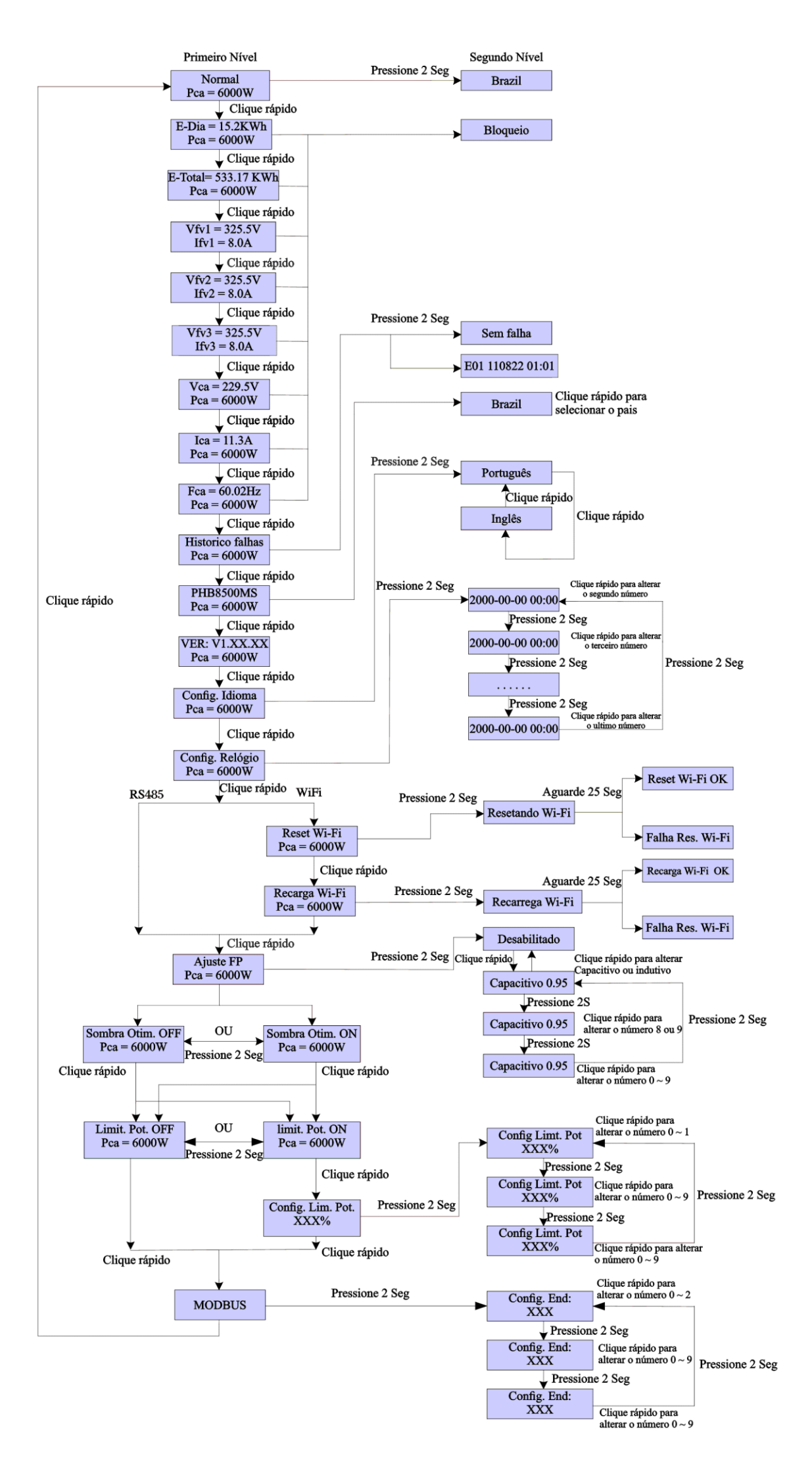

# 4.6 CÓDIGOS DE ERRO

Códigos que podem constar no histórico de falhas.

| Código Mensagens de erro Descrição |                                                     | Descrição                        |  |
|------------------------------------|-----------------------------------------------------|----------------------------------|--|
| 03                                 | Fac Falha                                           | Frequência da rede fora da faixa |  |
| 14                                 | Falha Isolação                                      | Impedância fora da faixa         |  |
| 15 Vac Falha Tensão da rede        |                                                     | Tensão da rede CA Fora da faixa  |  |
| 17                                 | Sobretensão FV Tensão de entrada CC acima do limite |                                  |  |
| 19                                 | 19 SobreTemperatura Temperatura interna do inverso  |                                  |  |
| 23                                 | Perda de Rede                                       | Sem tensão CA para referência    |  |

# 5 SOLUÇÕES DE PROBLEMAS

Raramente o inversor necessita de manutenção, entretanto se o mesmo não estiver funcionando corretamente tente seguir passos seguintes antes de contatar a PHB Eletrônica LTDA. Se ocorrer algum problema, o led vermelho (Fault) localizado no painel frontal acenderá e o display LCD indicará o tipo de falha que ocorreu. A tabela a seguir indica os erros e as ações correspondentes a serem tomadas.

| Tipo de Falha |                         | Descrição                                                                                                    | Solução do Problema                                          |
|---------------|-------------------------|----------------------------------------------------------------------------------------------------|--------------------------------------------------------------|
|               | Falha Frequência        | A frequência excedeu os limites                                                                                                    | Verifique se a rede está conectada.                          |
|               | (Erro 03)               | configurados                                                                                                    | Verifique as conexões do lado CA.                            |
|               |                         | comgurauos.                                                                                                    | Se o problema persistir contate a PHB.                       |
|               |                         | O inversor detectou uma baixa                                                                                                    | Verifique se a impedância entre FV (+) & FV (-) em relação   |
|               |                         | impedância dos polos (+) e (-) em relação                                                                                                    | à terra é maior que o limite permitido pelo modelo do        |
|               |                         | ao Terra. O inversor interromperá o                                                                                                    | inversor.                                                    |
|               | Falba kalaaña           | trabalho para evitar danos ao sistema.                                                                                                    | Verifique também se o inversor está aterrado.                |
|               | (Erro 14)               | A falha de Isolação pode acontecer em                                                                                                    | Verifique no cabeamento se existe algum cabo cortado,        |
|               | (110 14)                | dias chuvosos, de manhã cedo ou no pôr                                                                                                    | dobrado, prensado, amassado ou se os conectores CC           |
|               |                         | do sol, quando a umidade é maior, neste                                                                                                    | estão mal plugados ou crimpados.                             |
|               |                         | casos a falha irá desaparecer                                                                                                    | O aterramento dos módulos deve ser bem feito.                |
| <u>i</u>      |                         | naturalmente.                                                                                                    | Se o problema persistir contate a PHB.                       |
| olta          |                         |                                                                                                    | O inversor voltará a operar em 180s (valor configurável)     |
| tov           |                         |                                                                                                    | após a rede CA voltar ao normal.                             |
| a Fo          |                         |                                                                                                    | Verifique se a tensão de rede está dentro dos parâmetros     |
| em            |                         | A tensão de rede não está na faixa<br>operacional.<br>Possíveis causas:<br>Rede da concessionária instável.<br>Configuração errada da tensão CA.<br>Cabos CA mal dimensionados. | do Inversor.                                                 |
| Sist          | Falha Rede<br>(Erro 15) |                                                                                                    | Se necessário, configure o Inversor para uma tensão mais     |
| 2             |                         |                                                                                                    | adequada, utilizando o software PRODIST.                     |
| has           |                         |                                                                                                    | Verifique se o Neutro e o Terra estão corretamente           |
| a fal         |                         |                                                                                                    | conectados do lado CA.                                       |
| op            |                         |                                                                                                    | Use um multímetro para medir a tensão CA de cada fase.       |
| devi          |                         |                                                                                                    | Verifique se a bitola do cabo está de acordo com o           |
| las (         |                         |                                                                                                    | especificado. Verificar a distância do cabo CA para não      |
| len           |                         |                                                                                                    | ocorrer queda de tensão.                                     |
| rok           |                         |                                                                                                    | Se o problema persistir contate a PHB.                       |
| -             |                         |                                                                                                    | Verifique se a tensão de circuito aberto (Voc) não           |
|               |                         |                                                                                                    | ultrapassa o valor máximo de operação permitido pelo         |
|               | Sobretensão EV          | O inversor detectou um valor elevado na                                                                                                    | inversor. Considerar o valor de Voc na condição mais         |
|               | (Erro 17)               | tensão de entrada.                                                                                                    | crítica (menor temperatura do local).                        |
|               |                         |                                                                                                    | Caso necessário, remover alguns módulos da série.            |
|               |                         |                                                                                                    | Se a tensão Voc for menor que o valor permitido e o          |
| -             |                         |                                                                                                    | problema persistir, contate a PHB .                          |
|               |                         | O inversor detectou sobrecorrente para                                                                                                    | Corrente do terra muito elevada.                             |
|               | Falha Corrente de       | o ierra.                                                                                                    | Desconecte as entradas FV e verifique as conexões do lado    |
|               | Fuga                    | A tuga de corrente pode acontecer em                                                                                                    |                                                              |
|               | (Erro 22)               | dias chuvosos, de manhã cedo ou no pôr                                                                                                    | Se o problema for resolvido, religar entradas FV e verificar |
|               |                         | do sol, quando a umidade é maior, neste                                                                                                    | status do inversor.                                          |

|               | casos a falha irá desaparecer       | Se o problema persistir contate a PHB.                    |
|---------------|-------------------------------------|-----------------------------------------------------------|
|               | naturalmente.                       |                                                           |
|               |                                     |                                                           |
|               | O inversor detectou a desconexão da | Verifique se o inversor está conectado à rede.            |
|               | rede da concessionária.             | Verifique se o Disjuntor CA está desligado ou com         |
| Porda do Podo | Possíveis causas:                   | problemas.                                                |
| (Erro 22)     | A rede não está funcionando         | Verifique se os cabos CA estão mal conectados ou tem erro |
|               | Problemas nas conexões do lado CA   | na ordem da conexão (fase, neutro e terra).               |
|               | (disjuntor e cabeamento).           | Verifique a tensão da rede.                               |
|               |                                     | Se o problema persistir contate a PHB.                    |

|                         | Tipo de falha                                                                                                    | Descrição                                                                                                    | Solução do Problema                                                                                                    |
|-------------------------|----------------------------------------------------------------------------------------------------|----------------------------------------------------------------------------------------------------|----------------------------------------------------------------------------------------------------|
|                         | Sobretemperatura<br>(Erro 19)                                                                                           | A temperatura interna do Inversor<br>excedeu os limites permitidos.<br>Possíveis causas:<br>O Inversor está em local não protegido<br>da irradiação direta do sol.<br>Local com pouca ventilação no local<br>(espaçamento ao redor do inversor não<br>respeitado).<br>Problemas no ventilador (inversores com<br>ventilação forçada). | Instale o inversor em local fresco. Verifique o espaçamento<br>ao redor do inversor no manual.<br>Confira se o ventilador precisa de manutenção.<br>Reduza a temperatura ambiente.<br>Se o problema persistir contate a PHB.                                                                                                    |
| has no Inversor         | Falha Relé (E07,25)                                                                                                    | Falha na verificação automática dos relés.                                                                                                    | Desligue as chaves CC.<br>Aguarde o LCD apagar.<br>Ligue as chaves CC novamente.<br>Verifique o aterramento CA e a tensão entre o neutro e o<br>terra.<br>Se o problema persistir contate a PHB.                                                                                                    |
| Problemas devido a falh | Corrente CC Alta                                                                                                    | Corrente CC excedeu o limite do inversor                                                                                                    |                                                                                                    |
|                         | (E13)<br>Falha EEPROM (E02)<br>Falha SCI (E01)<br>Falha SPI (E01)<br>Barramento CC Alto<br>(E21)<br>Falha GFCI (E32,26) | Falha no chip de memóriaFalha de comunicação internaFalha de comunicação internaSobretensão no barramento CCFalha no circuito de detecção de<br>corrente de fuga                                                                                                    | Desligue as chaves CC.<br>Aguarda o LCD apagar.<br>Ligue as chaves CC novamente.<br>Se o problema persistir contate a PHB.                                                                                                    |
|                         | Display não acende                                                                                                    | O display do inversor acende quando a<br>tensão das strings atingir a tensão de<br>partida do inversor. Caso contrário o<br>display continuará desligado.<br>Possíveis causas:<br>Radiação baixa para atingir a tensão de<br>partida do inversor.<br>Problemas nas conexões CC. Por<br>exemplo, strings com polaridade<br>invertida.  | Desligue as chaves CC. Tome as providencias para evitar a<br>formação de um arco elétrico (cobrir os módulos) antes de<br>desconectar os cabos. Confira a polaridade das entradas<br>CC.<br>Meça a tensão de cada string. Se a tensão de cada string<br>for maior que a tensão de partida do inversor num horário<br>com boa insolação e a polaridade estiver correta, contate a<br>PHB. |

# 6 PARÂMETROS TÉCNICOS E DIAGRAMA DE BLOCOS

# 6.1 PARÂMETROS TÉCNICOS

| Modelo                             | PHB8500-MS                                 |  |
|------------------------------------|--------------------------------------------|--|
| Dados da Entrada CC                |                                            |  |
| Max. Tensão CC [V]                 | 600                                        |  |
| Faixa de Operação SPMP [V]         | 80~550                                     |  |
| Tensão CC de Partida [V]           | 80                                         |  |
| Corrente CC Máxima [A]             | 12.5 / 12.5 / 12.5                         |  |
| Número de Strings em Paralelo/MPPT | 1/1/1                                      |  |
| Conector CC                        | MC4                                        |  |
| String Box CC Integrado            | DPS CC (EN50539-11) e Chave CC             |  |
| Dados da Saída CA                  |                                            |  |
| Potência CA Nominal [W]            | 8500                                       |  |
| Max. Corrente CA [A]               | 42.5                                       |  |
| Saída Nominal CA                   | 60Hz; 220Vca                               |  |
| Faixa de Operação CA               | 57.5~62Hz; 176~242Vca                      |  |
| THD                                | <3%                                        |  |
| Fator de Potência                  | Unitário (0.8 Capacitivo. / 0.8 Indutivo)  |  |
| Conexão CA                         | Monofásico ou Bifásico                     |  |
| Eficiência                         |                                            |  |
| Max. Eficiência                    | 97.7%                                      |  |
| Eficiência SPMP                    | >99.9%                                     |  |
| Segurança do Equipamento           |                                            |  |
| Monitoramento de corrente de fuga  | Integrado                                  |  |
| Proteção Anti-ilhamento            | AFD                                        |  |
| NBR (Normas Brasileiras)           | ABNT NBR 16149, 16150 e ABNT NBR IEC 62116 |  |
| Normas de Referência               |                                            |  |
| EMC                                | EN 61000-6-1, EN 61000-6-2                 |  |
| Lino                               | EN 61000-6-3, EN 61000-6-4                 |  |
| Segurança                          | IEC 62109-1, AS3100                        |  |
| Dados Gerais                       |                                            |  |
| Dimensões (L*A*P) [mm]             | 415*511*175                                |  |
| Peso Líquido [kg]                  | 22.5                                       |  |
| Ambiente de Operação               | Interno ou Externo                         |  |
| Montagem                           | Fixado na parede                           |  |
| Temperatura de Operação            | -25~60°C                                   |  |
| Umidade relativa                   | 0~100%                                     |  |
| Altitude [m]                       | <4000m                                     |  |
| Grau de Proteção IP                | IP65                                       |  |
| Topologia                          | Sem Transformador                          |  |
| Ventilação                         | Convenção Natural                          |  |
| IHM                                | LCD                                        |  |
| Comunicação                        | USB / RS485 / Wi-Fi                        |  |
| Cor                                | Vermelho                                   |  |
| Garantia [anos]                    | 5/10/15/20/25 (opcional)                   |  |

# 6.2 DIAGRAMA DE BLOCOS

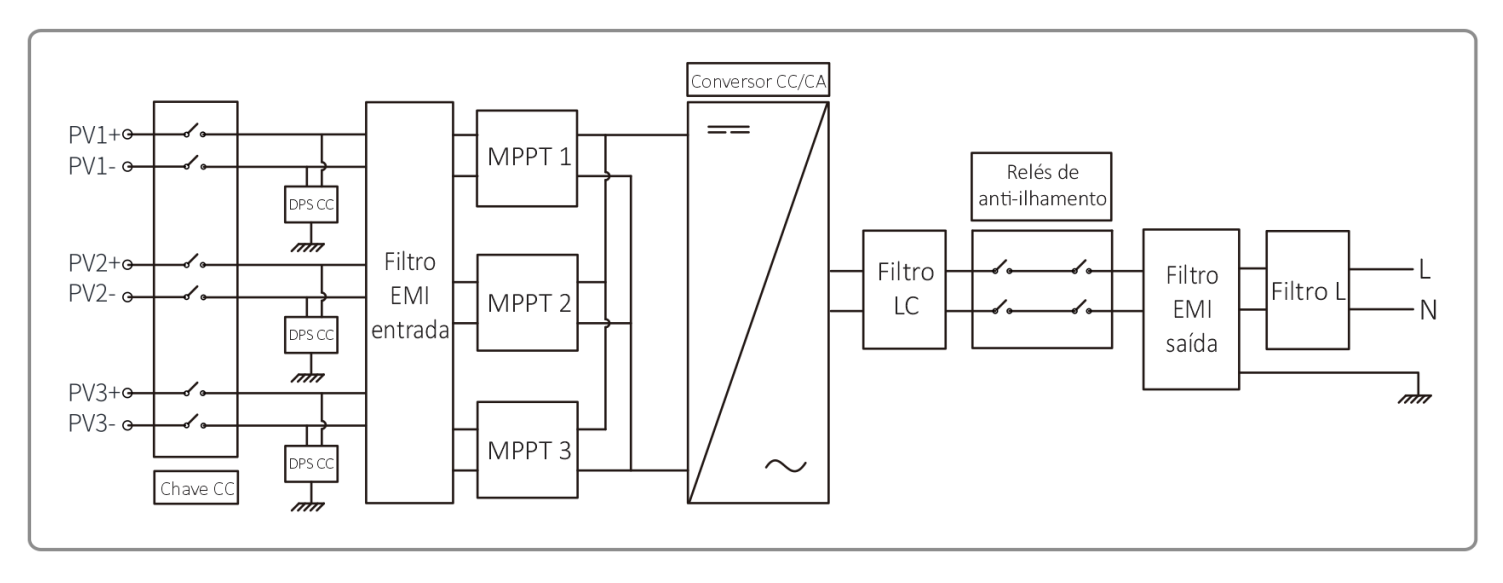

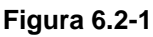

# 7 CERTIFICAÇÕES

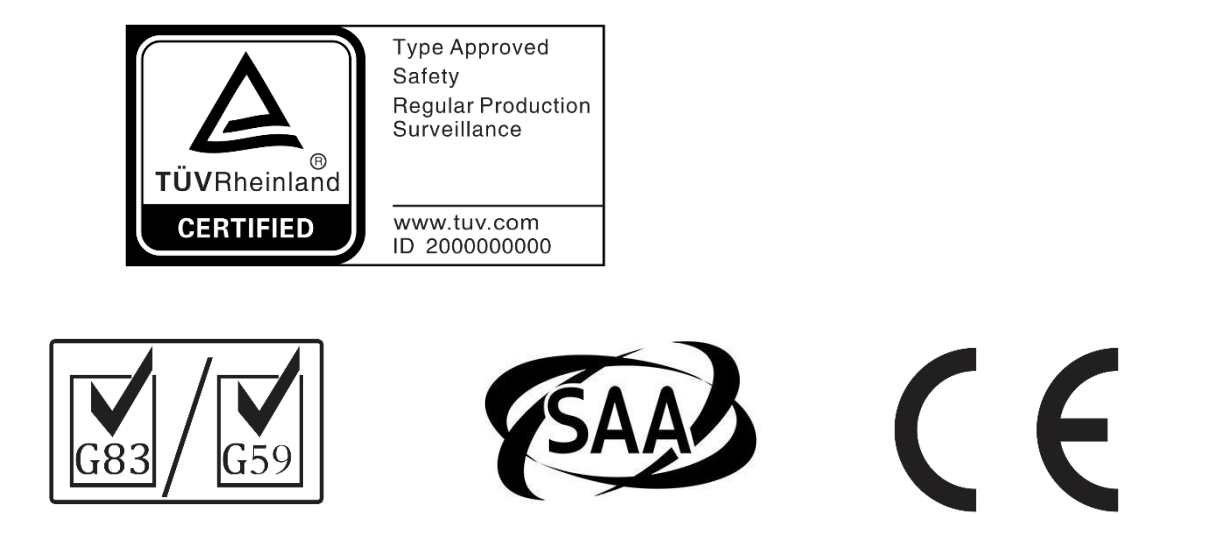

# Registro INMETRO 000505/2020

PROCEL

Requisitos de Avaliação da Conformidade para Sistema e Equipamentos para Energia Fotovoltaica - Inversor

> PROGRAMA NACIONAL DE CONSERVAÇÃO DE ENERGIA ELÉTRICA

ESTE PRODUTO TEM SEU DESEMPENHO APROVADO PELO INMETRO E ESTÁ EM CONFORMIDADE COM O PROGRAMA BRASILEIRO DE ETIQUETAGEM CONCESSÃO (REGISTRO) INMETRO 000505/2020

# 8 CONFIGURAÇÃO WI-FI

- 1. Preparação
  - 1.1 Ligue o inversor Wi-Fi;
  - 1.2 Verifique se o roteador Wi-Fi do local está ligado, caso não esteja ligue-o;
- 2. Ative o Wi-Fi do Laptop;
  - 2.1 Se um cabo ethernet estiver conectado ao seu laptop desconecte-o;
- 3. Conecte o laptop na rede 'Solar-Wi-Fi' gerado pelo inversor. (Senha: 12345678);
  - 3.1 Após conectado, para iniciar a configuração abra o navegador de internet e acesse '10.10.100.253';
  - 3.2 Entre com usuário: 'admin', senha: 'admin' e clique em 'Fazer Login';
- 4. "Clique em 'Start Setup";
- 5. Selecione a rede Wi-Fi em que o inversor irá se conectar e clique em 'Next';
- 6. Preencha com a senha do roteador Wi-Fi do local e clique em 'Next';
- 7. Clique em 'Complete' e a configuração será finalizada.

Nota: A senha do módulo Wi-Fi pode ser alterada. Se necessário entre em contato com o suporte técnico.

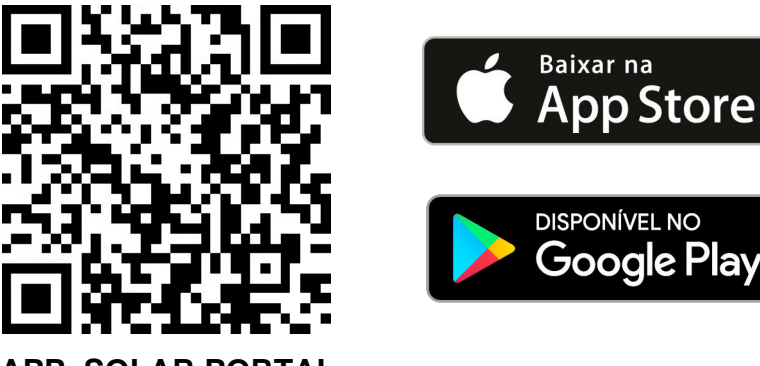

APP SOLAR PORTAL

Para maiores informações, consulte o site ANATEL.

www.anatel.com.br

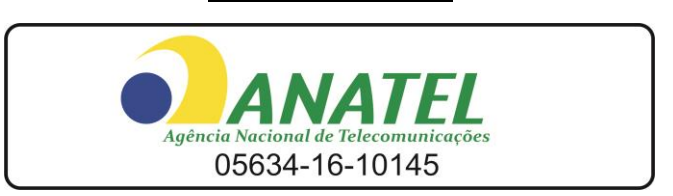

Este equipamento não tem direito a proteção contra interferência prejudicial e não pode causar interferência em sistema devidamente autorizados.

"Este produto contém a placa RAK496 código de homologação 05634 -16 -10145"

# 9 AVISO

| Verificar configuração do inversor e ajustar tensão de referência                                                                                                    |                                                                                                    |                                                                                                    |  |
|----------------------------------------------------------------------------------------------------|----------------------------------------------------------------------------------------------------|----------------------------------------------------------------------------------------------------|--|
| AVISO     Signal Action     Signal Action | <ul> <li>Os inversores PHB são configurados de fábrica para operar com tensão nominal de rede CA em 220V.</li> <li>Regime normal de operação Vn -20% &lt; Vn &lt; Vn +10% 176Vca &lt; 220Vca &lt; 242Vca Mínimo Máximo</li> <li>Onde Vn = Tensão Nominal</li> </ul>                                                                                                    | <ul> <li>3</li> <li>Se a tensão nominal do local for<br/>diferente de 220Vca é necessário<br/>ajustar o inversor.</li> <li>O ajuste é fácil e rápido, com<br/>apenas alguns cliques!</li> </ul>                                                                                                    |  |
| <ul> <li>*Tensões nominais de conexão com a rede elétrica<br/>possíveis de serem configuradas no inversor:<br/>220V, 230V, 240V, 254V, 208V</li> <li>PRODIST - Procedimento de Distribuição de Energia Elétrica<br/>no Sistema Elétrico Nacional</li> </ul>                                                                                                    | Se a tensão nominal do local<br>for 220Vca, não é necessário<br>nenhum ajuste no inversor.                                                                                                    | Obs: Caso a tensão da rede CA da concessionária<br>sair do limite de operação <b>não causará dano ao</b><br><b>inversor</b> , porém o mesmo irá parar de injetar<br>potência na rede elétrica conforme norma<br>ABNT NBR 16149:2013                                                                                                    |  |
| <ul> <li>É possível verificar a configuração atual dos inversores PHB através do Software Ajuste Tensão de Referência - PRODIST.</li> <li>Parâmetros: <ul> <li>Tensão de Referência</li> <li>Sobretensão de Saída</li> <li>Subtensão de Saída</li> <li>Subfrequência de Saída</li> <li>Subfrequência de Saída</li> <li>Subfrequência de Saída</li> <li>Subfrequência de Saída</li> <li>Subfrequência (FP)</li> <li>Curva Fator de Potência (FP)</li> </ul> </li> <li>Para verificar a configuração atual do inversor siga o passo a passo contido a seguir neste guia até o item 5.</li> </ul>                                                                                                    | <ul> <li>Você irá precisar:</li> <li>Cabo USB AB fornecido junto com seu inversor.</li> <li>Cabo USB AB fornecido junto com seu inversor.</li> <li>Obeco k para executar o software de ajuste.</li> <li>Obeco k para executar o software acesse:</li> <li>Www.phb.com.br Solar Menu Download</li> <li>Solar Menu Download</li> <li>Configuração Atual</li> <li>Nova Configuração</li> <li>Configuração Atual</li> <li>Nova Configuração</li> <li>Conectar</li> <li>Solar Menu Download</li> <li>Conectar</li> <li>Configuração Atual</li> <li>Conectar</li> <li>Conectar</li> <li>Cone</li></ul> | <ul> <li>Passo a Passo para<br/>ajustar tensão de referência</li> <li>1- Mantenha <u>apenas</u> o lado CC do inversor ligado.<br/>Desligue o lado CA.</li> <li>(no display deverá aparecer a mensagem "Perda de Rede")</li> <li>2- Conecte o cabo USB entre PC e INVERSOR</li> <li>3- Execute o software "Ajuste da Tensão de<br/>Referência PRODIST".</li> <li>4- Clique em conectar.</li> <li>5- Aguarde o software carregar as configurações<br/>atuais do inversor.</li> <li>6. Selecione a tensão nominal do local.</li> <li>7- Clique em configurar.</li> <li>8- Aguarde a confirmação de configuração,<br/>clique em OK.</li> <li>9- Feche o software, desconecte o cabo USB.</li> <li>10- Religue o lado CA.</li> </ul> |  |